## Outlook 回收郵件

Outlook 回收郵件只限Exchange類型郵件帳戶,且收件者尚未讀取郵件, 或沒有透過POP協定收下郵件時,回收才會成功。 故建議使用者發送郵件前,務必再三確認。

1. 點擊【寄件備份】,並選擇欲回收之信件。

## 2. 雙擊<mark>打開信件</mark>後,以<mark>個別視窗</mark>,點擊【動作】→【回收此郵件】。

| 日 り ひ ↑ ↓ マ 測試收回信件 (A) - 萎件 (HTML) |                                         |                                                                   |                                                                                                    |                                                                                                    |
|------------------------------------|-----------------------------------------|-------------------------------------------------------------------|----------------------------------------------------------------------------------------------------|----------------------------------------------------------------------------------------------------|
| 檔案 郵件 說明 E                         | SET Q 告訴我您想做什麼                          |                                                                   |                                                                                                    |                                                                                                    |
| ◎ 略過 ◎ 垃圾郵件 ~ 删除 封存                | 回題 全部 <sup>轉寄</sup> <sup>[1]</sup> 其他 ~ | 記 移至:?     → 轉寄給經理       ☑ 小組電子郵件     ✓ 完成       ✓ 回覆及刪除     ✓ 新建 | <ul> <li>◇</li> <li>◇</li> <li>◇</li> <li>◇</li> <li>◇</li> <li>◇</li> <li>◇</li> <li>◇</li> <li>◇</li> <li>◇</li> <li>○</li> <li>○</li></ul> | ↓<br>↓<br>↓<br>↓<br>↓<br>↓<br>↓<br>↓<br>↓<br>↓<br>⑤<br>繁<br>弊<br>簡<br>一<br>繁<br>弊<br>簡<br>⑤<br>繁<br>弊<br>簡<br>⑤<br>繁<br>弊<br>簡<br>⑤<br>繁<br>弊<br>簡<br>⑤<br>繁<br>夢<br>簡<br>夢<br>繁<br>一<br>⑤<br>●<br>●<br>●<br>●<br>●<br>●<br>●<br>●<br>●<br>●<br>●<br>●<br>● |
| 刪除                                 | 回覆                                      | 快速步驟                                                              |                                                                                                    | 中文繁簡轉排                                                                                                    |
| 測試回收信件(A                           | N)                                      |                                                                   | <ul> <li>▲ 編 型 野 (+ (E)</li> <li>☑ 回收此郵件(D)</li> <li>☑ 重傳此郵件(S)</li> <li>在瀏覽器中檢視(V)</li> <li>☑ 其他動作(Q) &gt;</li> </ul>                                                                                                    | 回收此鄄件<br>回收您已傳送的郵件。<br>如果鄞件尚未讀取, 鄄<br>件回收功能可以刪除或<br>取代收件者收件匣中的<br>郵件複本。                                                                                                    |
|                                    |                                         |                                                                   |                                                                                                    |                                                                                                    |

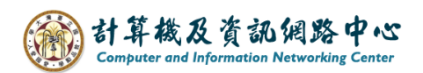

3. 跳出是否【回收這封郵件】訊息框,按下【確定】。

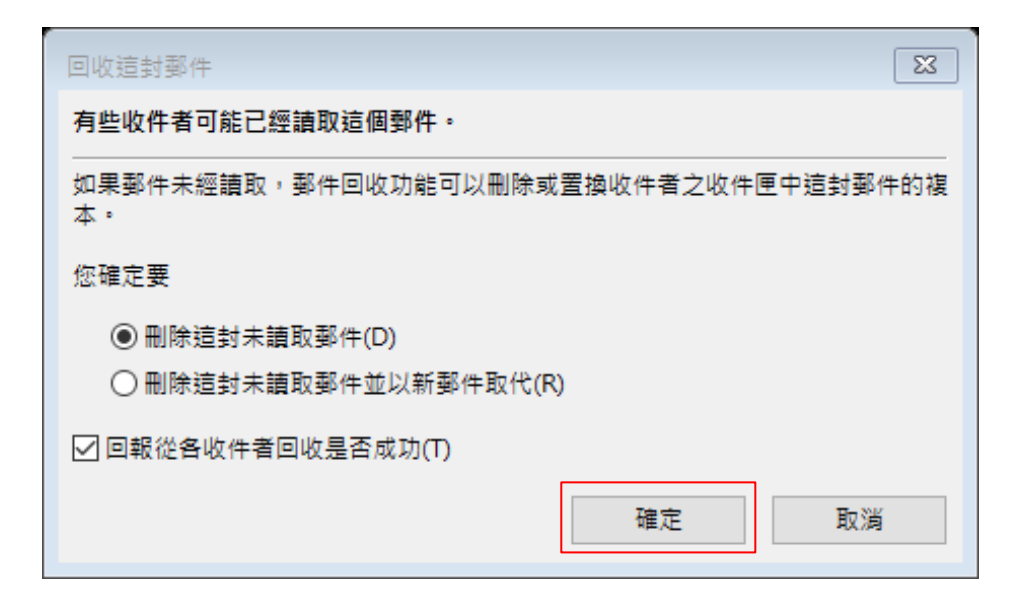

4. 會看到信件顯示【試圖回收此郵件的訊息】。

| ⊟ ୨ဎ↑↓ -                                         |            |                                                                  |  |  |
|--------------------------------------------------|------------|------------------------------------------------------------------|--|--|
| 檔案 郵件 說明                                         | ♀ 告訴我您想做什麼 |                                                                  |  |  |
| № 略過 前 一<br><sup>●</sup> 垃圾郵件 ~ <sup>刑除</sup> 封存 |            | <ul> <li>▶ 移至: ?</li> <li>▶ 小組電子郵</li> <li>&gt; 回覆及刪除</li> </ul> |  |  |
| 刪除                                               | 回覆         |                                                                  |  |  |
| 測試回收信件(A)                                        |            |                                                                  |  |  |
| A <sub>收件者</sub>                                 |            |                                                                  |  |  |
| ⑥ 您曾於 2022年10月21日星期五下午 02:55 試圖回收此郵件。            |            |                                                                  |  |  |
| 測試回收                                             |            |                                                                  |  |  |
|                                                  |            |                                                                  |  |  |
|                                                  |            |                                                                  |  |  |

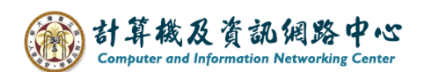

5-1. 回收成功, 會收到成功訊息。

| 寄件者<br>收件者<br>主旨 | 測試帳號-002<br>郵件回收成功: 測試回收信件(A)                              |  |  |
|------------------|------------------------------------------------------------|--|--|
| 您的郵件             |                                                            |  |  |
|                  | 收件者: 測試帳號-002<br>主旨: 測試回收信件(A)<br>寄件日期: 2022/10/21下午 02:55 |  |  |
| 日於               | ·2022/10/21下午02:58成功回收。                                    |  |  |

5-2. 回收失敗,會收到失敗訊息。

| 寄件者<br>收件者<br>主旨 | 測試帳號-002<br>郵件回收失敗: 測試回收信件(A)                             |  |  |  |
|------------------|-----------------------------------------------------------|--|--|--|
| 您的郵件             |                                                           |  |  |  |
|                  | 收件者: 測試帳號-002<br>主旨: 測試回收信件(A)<br>寄件日期: 2022/10/21下午02:55 |  |  |  |
| 無法               | 去回收於 2022/10/21 下午 03:15 。                                |  |  |  |